## Methods To Update, Download, And Repair MinecraftLauncher.exe

If you're encountering one of the error messages above, follow these troubleshooting steps to resolve your MinecraftLauncher.exe issue. These troubleshooting procedures should be carried out in the correct order.

Step 1 Step 1: Restore your PC to the latest restore point, "snapshot", or backup image before error occurred.

To start System Restore (Windows XP Vista 7 8, and 10)

1. Click the Windows Start button 2. Click the Windows Start button 2. 3. In the results of your search, look for and click System Restore. 4. Please enter the administrator password (if appropriate or prompted). 5. Follow the steps provided in the System Restore Wizard to choose an appropriate restore point. 6. Restore your PC from the backup image.

If the Step 1 fails to resolve the MinecraftLauncher.exe error, please proceed to the Step 2 below.

Step 2: Disable Minecraft or any other related software, then reinstall Minecraft software.

You can remove Minecraft software by following these steps (Windows XP, Vista, 7, 8, and 10):

Click the Windows Start button 2. In the search box enter "Uninstall" and press "ENTER".
Click "Add or remove programs" in the results of the search. Find the entry for Minecraft
1.13.2 and click "Uninstall" 5. Follow the prompts to uninstall.

After the Minecraft software has been fully uninstalled, restart your PC and install Minecraft software.

If Step 2 fails, please continue to Step 3 below.

Minecraft 1.13.2

Mojang

Step 3: Perform a Windows Update.

If the first two steps fail to solve the issue It could be worth trying Windows Update. Many MinecraftLauncher.exe error messages that are encountered can be contributed to an outdated Windows Operating System. To run Windows Update, please follow these easy steps:

Click the Windows Start button 2. 30tt Type "Update" in the search box and hit "ENTER".
Click "Check for Updates" in the Windows Update dialog box. In accordance with your Windows version, you may select a similar option. Click "Install Updates" If updates are available.
After the update is complete after the update is completed, restart your computer.

If Windows Update failed to resolve the MinecraftLauncher.exe error message, please proceed to next step. This last step is only recommended for advanced users.